# СОГЛАСОВАНО

Директор ОП ГНМЦ АО «Нефтеавтоматика» М.В. Крайнов 10 2023 г. 5 » U кий

Государственная система обеспечения единства измерений

# Контроллеры программируемые логические Ария

Методика поверки НА.ГНМЦ.0782-23 МП

> Казань 2023

РАЗРАБОТАНА

Обособленным подразделением Головной научный метрологический центр АО «Нефтеавтоматика» в г. Казань (ОП ГНМЦ АО «Нефтеавтоматика»)

ИСПОЛНИТЕЛИ:

Березовский Е.В., к.т.н,

Настоящая инструкция не может быть полностью или частично воспроизведена, тиражирована и (или) распространена без разрешения АО «Нефтеавтоматика».

### 1 Общие положения

Настоящая инструкция распространяется на контроллеры программируемые логические Ария (далее - контроллеры), и устанавливает методику их первичной и периодической поверки.

При поверке контроллеров в соответствии с настоящей методикой поверки обеспечивается:

- передача единицы частоты в соответствии с государственной поверочной схемой, утвержденной Приказом Росстандарта от 26 сентября 2022 г. №2360 «Об утверждении государственной поверочной схемы для средств измерений времени и частоты», подтверждающая прослеживаемость к Государственному первичному эталону единицы времени, частоты и национальной шкалы времени ГЭТ 1-2022 методом прямых измерений частоты;

- передача единицы силы постоянного электрического тока в соответствии с государственной поверочной схемой, утвержденной Приказом Росстандарта от 01.10.2018 № 2091 «Об утверждении Государственной поверочной схемы для средств измерений силы постоянного электрического тока в диапазоне от 1.10<sup>-16</sup> до 100 А», подтверждающая прослеживаемость к Государственному первичному эталону единицы силы постоянного электрического тока ГЭТ 4-91 методом прямых измерений;

- передача единицы постоянного электрического напряжения в соответствии с государственной поверочной схемой, утвержденной Приказом Росстандарта от 28 июля 2023 г. №1520 «Об утверждении государственной поверочной схемы для средств измерений постоянного электрического напряжения и электродвижущей силы», подтверждающая прослеживаемость к Государственному первичному эталону единицы электрического напряжения ГЭТ 13-2023 методом прямых измерений;

- передача единицы электрического сопротивления постоянного тока в соответствии с государственной поверочной схемой, утвержденной Приказом Росстандарта от 30 декабря 2019 г. №3456 «Об утверждении государственной поверочной схемы для средств измерений электрического сопротивления постоянного и переменного тока», подтверждающая прослеживаемость к Государственному первичному эталону единицы электрического сопротивления ГЭТ 14-2014 методом прямых измерений.

Допускается проведение поверки отдельных измерительных каналов, диапазонов измерений, отдельных автономных блоков (контроллеров, модулей) из состава средства измерений, для меньшего числа измеряемых величин.

### 2 Перечень операций поверки

2.1 При проведении поверки выполняют следующие операции, указанные в таблице 1.

Таблица1

| Наименование операции<br>поверки                                              | Обяза                                                                                                    | тельность    | Номер раздела     |
|-------------------------------------------------------------------------------|----------------------------------------------------------------------------------------------------|--------------|-------------------|
|                                                                               | выпо                                                                                                    | олнения      | (пункта) методики |
|                                                                               | ерации ерации Обязательность выполнения операций поверки при поверки, в соответствии первичной поверке и поверке 2 3 4 средства Да Да Да | поверки, в   |                   |
| Наименование операции<br>поверки<br>1<br>Внешний осмотр средства<br>измерений |                                                                                                    |              | соответствии с    |
| поверки                                                                       | первичной                                                                                                    | периодическо | которым           |
|                                                                               | поверке                                                                                                    | й поверке    | выполняется       |
|                                                                               |                                                                                                    |              | операция поверки  |
| 1                                                                             | 2                                                                                                    | 3            | 4                 |
| Внешний осмотр средства<br>измерений                                          | Да                                                                                                    | Да           | 6                 |

3

Продолжение таблицы 1

| 1                                                                                                    | 2  | 3  | 4  |
|----------------------------------------------------------------------------------------------------|----|----|----|
| Подготовка к поверке и<br>опробование средства<br>измерений                                                                             | Да | Да | 7  |
| Проверка программного<br>обеспечения средства<br>измерений                                                                              | Да | Да | 8  |
| Определение<br>метрологических<br>характеристик и<br>подтверждение соответствия<br>средства измерений<br>метрологическим<br>требованиям | Да | Да | 9  |
| Оформление результатов поверки средства измерений                                                                                       | Да | Да | 10 |

2.2 При получении отрицательных результатов при выполнении любой из операций поверка прекращается.

### 3 Требования к условиям проведения поверки

При проведении поверки соблюдают следующие условия:

- температура окружающего воздуха, °С от +15 до +25;
- относительная влажность воздуха, %

до 80; от 80 до 110.

- атмосферное давление, кПа

### 4 Метрологические и технические требования к средствам поверки

4.1 Метрологические и технические требования к средствам поверки приведены в таблице 2.

| Гаолицаг | Т | а | б | л | И | Ц | а | 2 |  |
|----------|---|---|---|---|---|---|---|---|--|
|----------|---|---|---|---|---|---|---|---|--|

| 4 |                                                                 |                                                                                                    |                                                                                                    |
|---|-----------------------------------------------------------------|----------------------------------------------------------------------------------------------------|----------------------------------------------------------------------------------------------------|
|   | Операции поверки,<br>требующие<br>применение<br>средств поверки | Метрологические и технические<br>требования к средствам<br>поверки, необходимые для<br>проведения поверки                                                                                                    | Перечень рекомендуемых<br>средств поверки                                                                                                    |
|   | 1                                                               | 2                                                                                                    | 3                                                                                                    |
|   | 3 Контроль<br>условий поверки                                   | Средства измерений<br>температуры окружающей среды<br>в диапазоне измерений от 15 °C<br>до 25 °C с абсолютной<br>погрешностью не более ±0,5 °C<br>Средства измерений<br>относительной влажности<br>воздуха в диапазоне до 80 % с<br>абсолютной погрешностью не<br>более ±5 %<br>Средства измерений<br>атмосферного давления в<br>диапазоне от 80 до 110 кПа с<br>абсолютной погрешностью не<br>более ±0,5 кПа | Термогигрометр ИВА-6<br>модификации ИВА-6Н-Д,<br>(регистрационный номер в<br>Федеральном<br>информационном фонде<br>по обеспечению единства<br>измерений 46434-11) |

4

Продолжение таблицы 2

| 1                                                                                                    | 2                                                                                                    | 3                                                                                                    |
|----------------------------------------------------------------------------------------------------|----------------------------------------------------------------------------------------------------|----------------------------------------------------------------------------------------------------|
| 7 Подготовка к<br>поверке и<br>опробование<br>средства<br>измерений                                      | Средство воспроизведения и<br>измерения напряжения<br>постоянного тока (далее – ИП) в<br>диапазоне от 10 до 30 В                                                                                                    | Источник питания<br>постоянного тока U8001A<br>(регистрационный номер в<br>Федеральном<br>информационном фонде<br>по обеспечению единства<br>измерений 80220-20)                                                                      |
| 9.1 Определение<br>приведённой<br>погрешности<br>измерения силы<br>постоянного<br>электрического<br>тока | Рабочий эталон 2 разряда<br>единицы силы постоянного<br>электрического тока в<br>соответствии (далее – РЭ силы<br>тока) с Приказом Росстандарта<br>от 01.10.2018 № 2091 «Об<br>утверждении государственной<br>поверочной схемы для средств<br>измерений силы постоянного<br>электрического тока в диапазоне<br>от 1.10 <sup>-16</sup> до 100 А». Диапазон<br>измерений силы постоянного<br>электрического тока от 4 до 20<br>мА. Соотношение пределов<br>допускаемых относительных<br>погрешностей рабочего эталона<br>2 разряда и поверяемых средств<br>измерений должно быть не<br>более 1/2. | Устройство поверки<br>вторичной аппаратуры<br>систем измерений<br>количества и показателей<br>качества нефти,<br>нефтепродуктов и газа<br>УПВА-Эталон<br>(регистрационный номер в<br>Федеральном<br>информационном фонде<br>45409-10) |
|                                                                                                    | Средство воспроизведения и<br>измерения напряжения<br>постоянного тока (далее – ИП) в<br>диапазоне от 10 до 30 В                                                                                                    | Источник питания<br>постоянного тока U8001A<br>(регистрационный номер в<br>Федеральном<br>информационном фонде<br>по обеспечению единства<br>измерений 80220-20)                                                                      |
| 9.2 Определение<br>относительной<br>погрешности<br>измерения<br>частоты<br>следования<br>импульсов       | Рабочий эталон 5 разряда<br>единиц времени и частоты в<br>соответствии (далее - РЭ<br>времени и частоты) с приказом<br>Росстандарта от 26.09.2022<br>№ 2360 «Об утверждении<br>государственной поверочной<br>схемы для средств измерений<br>времени и частоты». Диапазон<br>измерения частоты от 1 до<br>1000 Гц. Соотношение пределов<br>допускаемых относительных<br>погрешностей рабочего эталона<br>5 разряда и поверяемых средств<br>измерений должно быть не<br>более 1/3.                                                                                                    | Устройство поверки<br>вторичной аппаратуры<br>систем измерений<br>количества и показателей<br>качества нефти,<br>нефтепродуктов и газа<br>УПВА-Эталон<br>(регистрационный номер в<br>Федеральном<br>информационном фонде<br>45409-10) |

Продолжение таблицы 2

| 1                                                                                    | 2                                                                                                    | 3                                                                                                    |
|--------------------------------------------------------------------------------------|----------------------------------------------------------------------------------------------------|----------------------------------------------------------------------------------------------------|
|                                                                                      | Средство воспроизведения и<br>измерения напряжения<br>постоянного тока (далее – ИП) в<br>диапазоне от 10 до 30 В                                                                                                    | Источник питания<br>постоянного тока U8001A<br>(регистрационный номер в<br>Федеральном<br>информационном фонде<br>по обеспечению единства<br>измерений 80220-20)                                                                      |
| 9.3 Определение<br>абсолютной<br>погрешности<br>измерения<br>количества<br>импульсов | Рабочий эталон 5 разряда<br>единиц времени и частоты<br>(далее - РЭ времени и частоты)<br>в соответствии с приказом<br>Росстандарта от 26.09.2022<br>№ 2360 «Об утверждении<br>государственной поверочной<br>схемы для средств измерений<br>времени и частоты». Диапазон<br>измерения частоты от 0,01 до<br>10000 Гц, диапазон измерений<br>длительности импульсов от<br>0,0001 до 100 с. Соотношение<br>пределов допускаемых<br>относительных погрешностей<br>рабочего эталона 5 разряда и<br>поверяемых средств измерений<br>должно быть не более 1/3. | Устройство поверки<br>вторичной аппаратуры<br>систем измерений<br>количества и показателей<br>качества нефти,<br>нефтепродуктов и газа<br>УПВА-Эталон<br>(регистрационный номер в<br>Федеральном<br>информационном фонде<br>45409-10) |
|                                                                                      | Средство воспроизведения и<br>измерения напряжения<br>постоянного тока (далее – ИП) в<br>диапазоне от 10 до 30 В                                                                                                    | Источник питания<br>постоянного тока U8001A<br>(регистрационный номер в<br>Федеральном<br>информационном фонде<br>по обеспечению единства<br>измерений 80220-20)                                                                      |

4.2 Допускается применение аналогичных средств поверки, обеспечивающих определение метрологических характеристик поверяемых СИ с требуемой точностью.

4.3 Также при проведении поверки применяют следующее сервисное программное обеспечение (далее – сервисное ПО):

- для конфигурирования, настройки и обмена данными с контроллером Ария - программу EA Loader;

- для конфигурирования, настройки и обмена данными с модулями расширения - любую программу обмена данными по протоколу Modbus RTU, например, Modbus Master, Modbus Poll, Modbus Master Tool, Modbus TCP client и т.д.

# 5 Требования (условия) по обеспечению безопасности проведения поверки

5.1 При проведении поверки должны соблюдаться требования безопасности, указанные в:

6

- правилах технической эксплуатации электроустановок потребителей электрической энергии, ГОСТ 12.2.007.0-75, ГОСТ 12.1.019.-2017;

 правилах техники безопасности, действующие в месте проведения поверки;

эксплуатационной документации на контроллеры;

 эксплуатационной документации на средства поверки и вспомогательное оборудование, используемые при поверке.

### 6 Внешний осмотр средства измерений

При внешнем осмотре должны быть установлены:

 отсутствие вмятин, трещин, различных механических повреждений составных частей контроллера;

 надписи, обозначения на контроллерах должны быть четкими и соответствующими требованиям документации.

По результатам внешнего осмотра поверитель принимает решение о проведении дальнейшей поверки или устранению выявленных дефектов (при наличии), в случае невозможности устранения дефектов проведение поверки прекращается.

#### 7 Подготовка к поверке и опробование средства измерений

7.1 Перед началом поверки следует изучить:

паспорт и состав контроллера;

- настоящую методику поверки.

Перед проведением поверки средства поверки и вспомогательное оборудование должны быть подготовлены к работе в соответствии с указаниями эксплуатационной документации.

7.2 Опробование

7.2.1 Собрать схемы для контроллера программируемого логического Ария в комплекте с контроллером Ария ver.4.5 АВПЮ.426441.358-10 в соответствии с рисунком Б.3, или для контроллера программируемого логического Ария в комплекте с контроллером Ария ver.3.4 АВПЮ.426441.358-05 в соответствии с рисунком Б.4, для модулей DI/DO-16 версии 4.1. АВПЮ.426441.360-04 (при наличии) в соответствии с рисунком Б.2 приложения Б.

7.2.2 Подать напряжение питания на контроллер с помощью ИП.

7.2.3 Результаты опробования считаются положительными, если на корпусе контроллера и модулей светятся индикаторные светодиоды обмена данными, свидетельствующие о наличии запросов от процессорного модуля и ответов модулей расширения. Индикаторы обмена данными светятся в такт с сеансами обмена данными.

7.2.4 Результаты опробования считаются отрицательными, если на корпусе контроллера и модулей не светятся индикаторные светодиоды обмена данными, свидетельствующие о наличии запросов от процессорного модуля и ответов модулей расширения. Индикаторы обмена данными кратковременно светятся с периодом около 2 секунд.

### 8 Проверка программного обеспечения средства измерений

8.1 Проверка идентификационных данных ПО контроллера.

8.1.1 Чтобы определить идентификационные данные для ПО контроллера необходимо воспользоваться сервисным ПО: EA\_Loader и любой программой обмена данными по протоколу Modbus RTU, например, Modbus Master, Modbus Poll, Modbus Master Tool, Modbus TCP client и т.д.

8.1.1.1 Для определения идентификационных данных для ПО контроллера Ария ver.4.5 АВПЮ.426441.358-10 с помощью программы EA\_Loader необходимо выполнить процедуры, приведенные в приложении В настоящей методики поверки.

8.1.1.2 Для определения идентификационных данных для ПО модулей DI/DO-16 версии 4.1. АВПЮ.426441.360-04 с помощью программы ModBus Master необходимо выполнить процедуры, приведенные на примере программы Modbus Master в приложении Г настоящей методики поверки.

8.1.1.3 Для определения идентификационных данных для ПО модулей DI/DO-16 версии 4.1. АВПЮ.426441.360-04 с помощью программ ModBus Poll, Modbus Master Tool, Modbus TCP client и т.д. необходимо выполнить процедуры для выведения номера версии, расположенного по адресу 4 карты ModBus регистров.

8.1.2 Если идентификационные данные, указанные в описании типа контроллера и полученные в ходе выполнения п. 8.1.1 (в шестнадцатеричном формате), идентичны, то делают вывод о подтверждении соответствия ПО контроллеров программному обеспечению, зафиксированному во время проведения испытаний в целях утверждения типа, в противном случае результаты поверки признают отрицательными.

Результаты проверки указывают в соответствующих строках протокола поверки контроллера.

# 9 Определение метрологических характеристик и подтверждение соответствия средства измерений метрологическим требованиям

9.1 Определение приведённой погрешности измерения силы постоянного электрического тока (далее – силы тока) (только для контроллера Ария ver.4.5 АВПЮ.426441.358-10 и модулей АІ (при наличии))

9.2.1 Определение приведённой погрешности измерения силы тока модулей АІ проводят путем проверки наличия действующего свидетельства о поверке и/или запись в информационном фонде по обеспечению единства измерений на вышеуказанные модули

Результаты проверки считаются положительными, если свидетельство о поверке и/или запись в информационном фонде по обеспечению единства измерений модулей AI присутствует.

9.2.2 Для определения основной приведенной (к диапазону измерений) погрешности измерения силы тока контроллера Ария ver.4.5 АВПЮ.426441.358-10 выполнить следующие операции:

Собрать схему в соответствии с рисунком Б.1 приложения Б.

Запустить сервисное ПО – программу EA\_Loader. Установить связь между компьютером и контроллером нажав кнопку «CoreInfo». Откроется окно «CoreInfo» содержащее основную системную информацию по состоянию контроллера.

РЭ силы тока перевести в режим генератора тока.

Последовательно задать РЭ силы тока на соответствующий измерительный канал контроллера не менее 5 значений силы тока, равномерно распределенных в пределах диапазона измерений контроллера, включая нижний и верхний пределы диапазона измерений контроллера.

Произвести отсчёт результатов измерения силы тока в проверяемом измерительном канале на экранной форме «CoreInfo» сервисного ПО. Результат измерения тока по каждому аналоговому входу в микроамперах представлен в строке «Al uA:» на панели «Info\_Al».

Вычислить приведенную (к диапазону измерений) погрешность измерения силы тока у, %, по формуле

$$\gamma = \frac{I_{\text{HBM}} - I_{\text{p}}}{I_{\text{max}} - I_{\text{min}}} \cdot 100, \tag{1}$$

где

измеренное значение силы тока, мА;

значение силы тока, заданное РЭ силы тока, мА;

нижний предел диапазона измерений контроллера, мА;

Imax - верхний предел диапазона измерений контроллера, мА.

Повторить операции для всех измерительных каналов контроллера.

Результаты проверки считаются положительными, если приведенная (к диапазону измерений) погрешность измерения силы тока в каждом заданном значении каждого измерительного канала контроллеров не превышает ±0,1 %.

9.2 Определение относительной погрешности измерения частоты следования импульсов (только для модулей DI/DO-16 версии 4.1. АВПЮ.426441.360-04 (при наличии) и модулей автоматики серии NL, мод. NLS-4C (при наличии))

9.2.1 Определение относительной погрешности измерения частоты следования импульсов модулей автоматики серии NL, мод. NLS-4C проводят путем проверки наличия действующего свидетельства о поверке и/или запись в информационном фонде по обеспечению единства измерений на вышеуказанные модули.

Результаты проверки считаются положительными, если свидетельство о поверке и/или запись в информационном фонде по обеспечению единства измерений модулей автоматики серии NL, мод. NLS-4C присутствует.

9.2.2 Для определения относительной погрешности измерения частоты следования импульсов модулей DI/DO-16 версии 4.1. АВПЮ.426441.360-04 выполнить следующие операции:

Собрать схему в соответствии с рисунком Б.2 приложения Б.

Запустить сервисное ПО - программу EA\_Loader. Выбрать номер последовательного порта компьютера, к которому подключен процессорный модуль контроллера. Установить связь между компьютером и процессорным модулем контроллера нажав кнопку «CoreInfo». Откроется окно «CoreInfo» содержащее основную системную информацию по состоянию контроллера. Выбрать на панели «Мост» номер последовательного порта процессорного модуля контроллера, к которому выполнено подключение модуля DI/DO-16 версии 4.1. АВПЮ.426441.360-04. Активировать режим работы процессорного модуля контроллера нажатием кнопки «Включить мост». Закрыть сервисное ПО программу EA Loader.

Запустить сервисное ПО – программу обмена данными по протоколу Modbus RTU, например, Modbus Master. Настроить параметры протокола связи Modbus RTU - задать адрес DI/DO-16 версии 4.1. АВПЮ.426441.360-04. Выбрать последовательный порт компьютера, к которому подключен процессорный модуль контроллера, и включить опрос данных - установить флажок «Вкл».

РЭ времени и частоты перевести в режим генератора частоты.

Последовательно задать РЭ времени и частоты на соответствующий измерительный канал контроллера не менее 5 значений частоты следования импульсов, равномерно распределенных в пределах диапазона измерений модуля, включая нижний и верхний пределы диапазона измерений модуля.

Произвести отсчёт результатов измерения частоты следования импульсов в проверяемом измерительном канале на экранной форме сервисного ПО.

Вычислить относительную погрешность измерения частоты следования импульсов измерения δ, %, по формуле

9

$$\delta = \frac{f_{\text{HIM}} - f_3}{f_3} \cdot 100,$$

где

f<sub>изм</sub> - измеренное значение частоты следования импульсов, Гц;

f<sub>\*</sub> - значение частоты следования импульсов, заданное РЭ времени и частоты, Гц.

Повторить операции для всех измерительных каналов модуля.

Результаты проверки считаются положительными, если относительная погрешность измерения частоты следования импульсов в каждом заданном значении каждого измерительного канала модулей не превышает ±1 %.

9.3 Определение абсолютной погрешности измерения количества импульсов (только для модулей DI/DO-16 версии 4.1. АВПЮ.426441.360-04 (при наличии))

Для определения абсолютной погрешности измерения количества импульсов выполнить следующие операции:

Собрать схему в соответствии с рисунком Б.2 приложения Б.

Запустить сервисное ПО - программу EA\_Loader. Выбрать номер последовательного порта компьютера, к которому подключен процессорный модуль контроллера. Установить связь между компьютером и процессорным модулем контроллера нажав кнопку «CoreInfo». Откроется окно «CoreInfo» содержащее основную системную информацию по состоянию контроллера. Выбрать на панели «Мост» номер последовательного порта процессорного модуля контроллера, к которому выполнено подключение модуля DI/DO-16 версии 4.1. АВПЮ.426441.360-04. Активировать режим работы процессорного модуля контроллера нажатием кнопки «Включить мост». Закрыть сервисное ПО программу EA\_Loader.

Запустить сервисное ПО – программу обмена данными по протоколу Modbus RTU, например, Modbus Master. Настроить параметры протокола связи Modbus RTU - задать адрес DI/DO-16 версии 4.1. АВПЮ.426441.360-04. Выбрать последовательный порт компьютера, к которому подключен процессорный модуль контроллера, и включить опрос данных - установить флажок «Вкл».

РЭ времени и частоты перевести в режим генератора импульсов.

Последовательно задать РЭ времени и частоты на соответствующий измерительный канал контроллера 10000 импульсов с частотой следования 100 Гц, 500 Гц и 1000 Гц.

Произвести отсчёт результатов измерения количества импульсов в проверяемом измерительном канале на экранной форме сервисного ПО.

Вычислить абсолютную погрешность измерения количества импульсов *Δ*, имп., по формуле

$$\Delta = N_{\rm HBM} - N_{\rm p},\tag{3}$$

где

N<sub>изм</sub> - измеренное значение количества импульсов, имп.;

значение количества импульсов, заданное РЭ времени и частоты, имп.

Повторить операции для всех измерительных каналов модуля.

Результаты проверки считаются положительными, если абсолютная погрешность измерения количества импульсов в каждом заданном значении каждого измерительного канала модулей не превышает ±1 имп.

9.4 Определение приведенной к верхней границе диапазона измерений погрешности измерений напряжения постоянного тока (только для модулей автоматики серии NL, мод. NLS-8TI (при наличии))

10

(2)

Определение приведенной к верхней границе диапазона измерений погрешности измерений напряжения постоянного тока модулей автоматики серии NL, мод. NLS-8TI проводят путем проверки наличия действующего свидетельства о поверке и/или запись в информационном фонде по обеспечению единства измерений на вышеуказанные модули.

Результаты проверки считаются положительными, если свидетельство о поверке и/или запись в информационном фонде по обеспечению единства измерений модулей автоматики серии NL, мод. NLS-8TI присутствует.

9.5 Определение абсолютной погрешности измерений температуры от термопар (только для модулей автоматики серии NL, мод. NLS-8TI (при наличии))

Определение абсолютной погрешности измерений температуры от термопар модулей автоматики серии NL, NLS-8TI проводят путем проверки наличия действующего свидетельства о поверке и/или запись в информационном фонде по обеспечению единства измерений на вышеуказанные модули.

Результаты проверки считаются положительными, если свидетельство о поверке и/или запись в информационном фонде по обеспечению единства измерений модулей автоматики серии NL, мод. NLS-8TI присутствует.

9.6 Определение приведенной к верхней границе диапазона измерений погрешности измерений сопротивления постоянному току (только для модулей автоматики серии NL, мод. NLS-4RTD (при наличии))

Определение приведенной к верхней границе диапазона измерений погрешности измерений сопротивления постоянному току модулей автоматики серии NL, мод. NLS-4RTD проводят путем проверки наличия действующего свидетельства о поверке и/или запись в информационном фонде по обеспечению единства измерений на вышеуказанные модули.

Результаты проверки считаются положительными, если свидетельство о поверке и/или запись в информационном фонде по обеспечению единства измерений модулей автоматики серии NL, мод. NLS-4RTD присутствует.

9.7 Определение приведённой к диапазону измерений погрешности измерений температуры от термопреобразователей сопротивления (только для модулей автоматики серии NL, мод. NLS-4RTD (при наличии))

Определение приведённой к диапазону измерений погрешности измерений температуры от термопреобразователей сопротивления модулей автоматики серии NL, мод. NLS-4RTD проводят путем проверки наличия действующего свидетельства о поверке и/или запись в информационном фонде по обеспечению единства измерений на вышеуказанные модули.

Результаты проверки считаются положительными, если свидетельство о поверке и/или запись в информационном фонде по обеспечению единства измерений модулей автоматики серии NL, мод. NLS-4RTD присутствует.

9.8 Определение приведенной к верхней границе диапазона преобразований погрешности преобразований напряжения постоянного тока (только для модулей автоматики серии NL, мод. NLS-4AO (при наличии))

Определение приведенной к верхней границе диапазона преобразований погрешности преобразований напряжения постоянного тока модулей автоматики серии NL, мод. NLS-4AO проводят путем проверки наличия действующего свидетельства о поверке и/или запись в информационном фонде по обеспечению единства измерений на вышеуказанные модули.

Результаты проверки считаются положительными, если свидетельство о поверке и/или запись в информационном фонде по обеспечению единства измерений модулей автоматики серии NL, мод. NLS-4AO присутствует.

9.9 Определение приведенной к верхней границе диапазона преобразований погрешности преобразований силы постоянного тока (только для модулей автоматики серии NL, мод. NLS-4AO (при наличии))

Определение приведенной к верхней границе диапазона преобразований погрешности преобразований силы постоянного тока модулей автоматики серии NL, мод. NLS-4AO проводят путем проверки наличия действующего свидетельства о поверке и/или запись в информационном фонде по обеспечению единства измерений на вышеуказанные модули.

Результаты проверки считаются положительными, если свидетельство о поверке и/или запись в информационном фонде по обеспечению единства измерений модулей автоматики серии NL, мод. NLS-4AO присутствует.

9.10 При получении положительных результатов по п. 9.1-9.9 контроллеры считают соответствующими метрологическим требованиям, приведенным в приложении Д настоящей методики поверки.

### 10 Оформление результатов поверки

10.1 Результаты поверки оформляют протоколом (рекомендуемая форма протокола приведена в приложении А).

10.2 Сведения о результатах поверки передают в Федеральный информационный фонд по обеспечению единства измерений.

10.3 При положительных результатах поверки, по требованию заказчика, оформляется свидетельство о поверке в соответствии с требованиями приказа Минпромторга России № 2510 от 31.07.2020 г. «Об утверждении порядка проведения поверки средств измерений, требований к знаку поверки и содержанию свидетельства о поверке».

Знак поверки наносится на свидетельство о поверке при его оформлении по требованию заказчика.

10.4 При отрицательных результатах поверки модулей к эксплуатации не допускают, выдают извещение о непригодности к применению в соответствии с приказом Минпромторга России № 2510 от 31.07.2020 г. «Об утверждении порядка проведения поверки средств измерений, требований к знаку поверки и содержанию свидетельства о поверке».

### Приложение А (рекомендуемое) Форма протокола поверки

| Наименование:                                |                                         |                                                  |
|----------------------------------------------|-----------------------------------------|--------------------------------------------------|
| Регистрационный номер:                       |                                         |                                                  |
| Заводской номер:                             |                                         |                                                  |
| Состав:                                      |                                         |                                                  |
| (наименовани                                 | е контроллера/модуля, заводские номера) |                                                  |
| Место проведения поверки:                    |                                         |                                                  |
| Условия проведения поверки:                  |                                         |                                                  |
| Температура окружающего воздуха, °С          |                                         |                                                  |
| Относительная влажность воздуха, %           |                                         |                                                  |
| Атмосферное давление, кПа                    |                                         |                                                  |
|                                              |                                         |                                                  |
| Результаты поверки                           |                                         |                                                  |
| Заключение по внешнему осмотру               |                                         |                                                  |
| Заключение по опробованию                    |                                         |                                                  |
| Проверка программного обеспечения (ПО):      |                                         |                                                  |
|                                              |                                         |                                                  |
| Идентификационные данные ПО                  |                                         |                                                  |
| Идентификационные данные (признаки)          | Значение, указанное в описании типа     | Значение, полученное во время проведения поверки |
| Идентификационное наименование ПО            |                                         |                                                  |
| Номер версии (идентификационный номер) ПО    |                                         |                                                  |
| Цифровой идентификатор ПО (контрольная сумма |                                         |                                                  |

исполняемого кода)

Продолжение приложения А

Определение метрологических характеристик:

| Наименование<br>контроллера/<br>модуля | Канал | Проверяемая<br>точка, % от<br>диапазона<br>измерений | Заданное<br>значение | Измеренное<br>значение | Значение<br>погрешности<br>измерений<br>поверяемой<br>величины | Значение<br>пределов<br>допускаемой<br>погрешности<br>измерений<br>поверяемой<br>величины | Заключение |
|----------------------------------------|-------|------------------------------------------------------|----------------------|------------------------|----------------------------------------------------------------|-------------------------------------------------------------------------------------------|------------|
|                                        |       |                                                      |                      |                        |                                                                |                                                                                           |            |
| -                                      | 1     |                                                      |                      |                        |                                                                |                                                                                           |            |
|                                        | 1     |                                                      |                      |                        |                                                                |                                                                                           |            |

Заключение о пригодности:

| Должность лица | а, пр | овод | ивше | его пове | рку: |        |      |    |                     |
|----------------|-------|------|------|----------|------|--------|------|----|---------------------|
|                | •     |      |      |          |      | (подпи | ісь) |    | (инициалы, фамилия) |
| Дата поверки:  | «     | »    |      |          |      | _ 20   |      | г. |                     |

### Приложение Б Схемы поверки контроллера

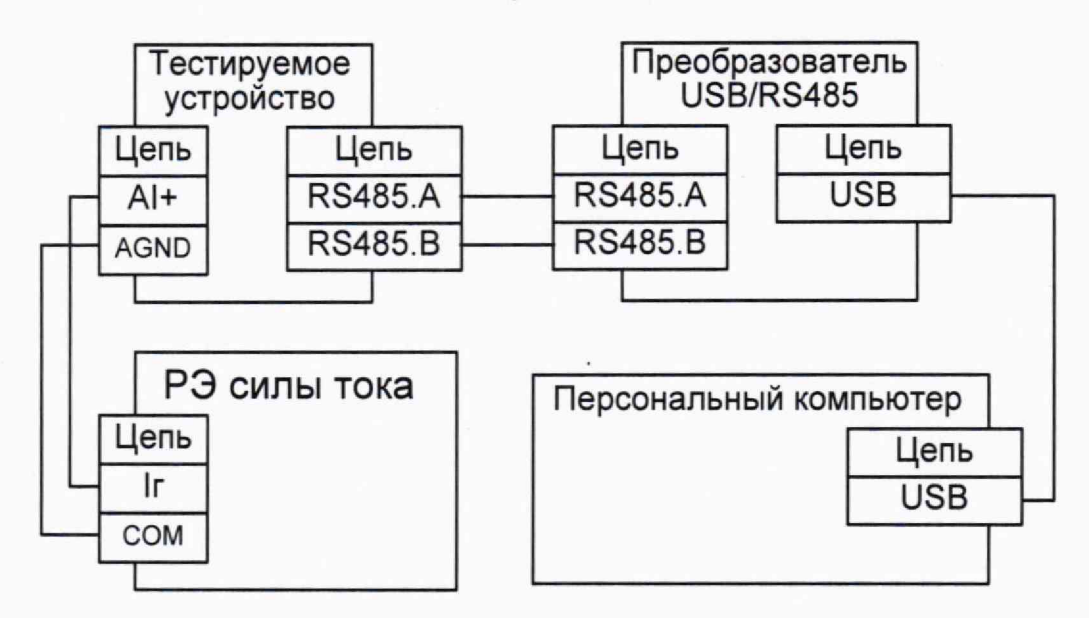

Рисунок Б.1 – Схема подключения устройств для поверки контроллеров Ария ver.4.5 АВПЮ.426441.358-10

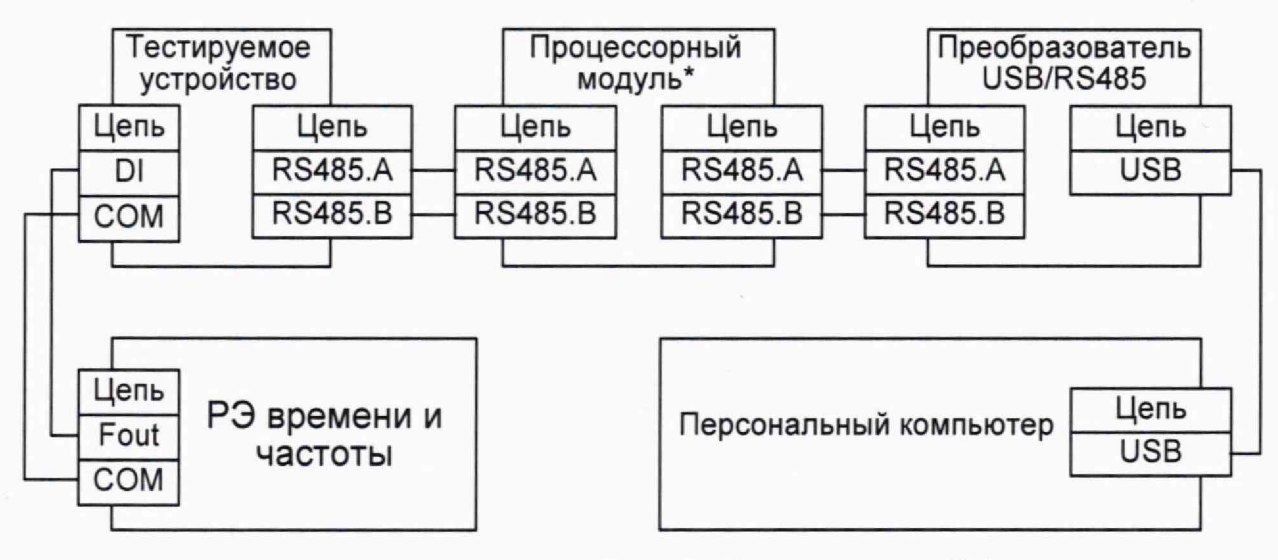

\* Процессорный модуль – контроллер «Ария» версии 3.4 и выше.

Рисунок Б.2 – Схема подключения устройств для поверки модулей DI/DO-16 версии 4.1. АВПЮ.426441.360-04

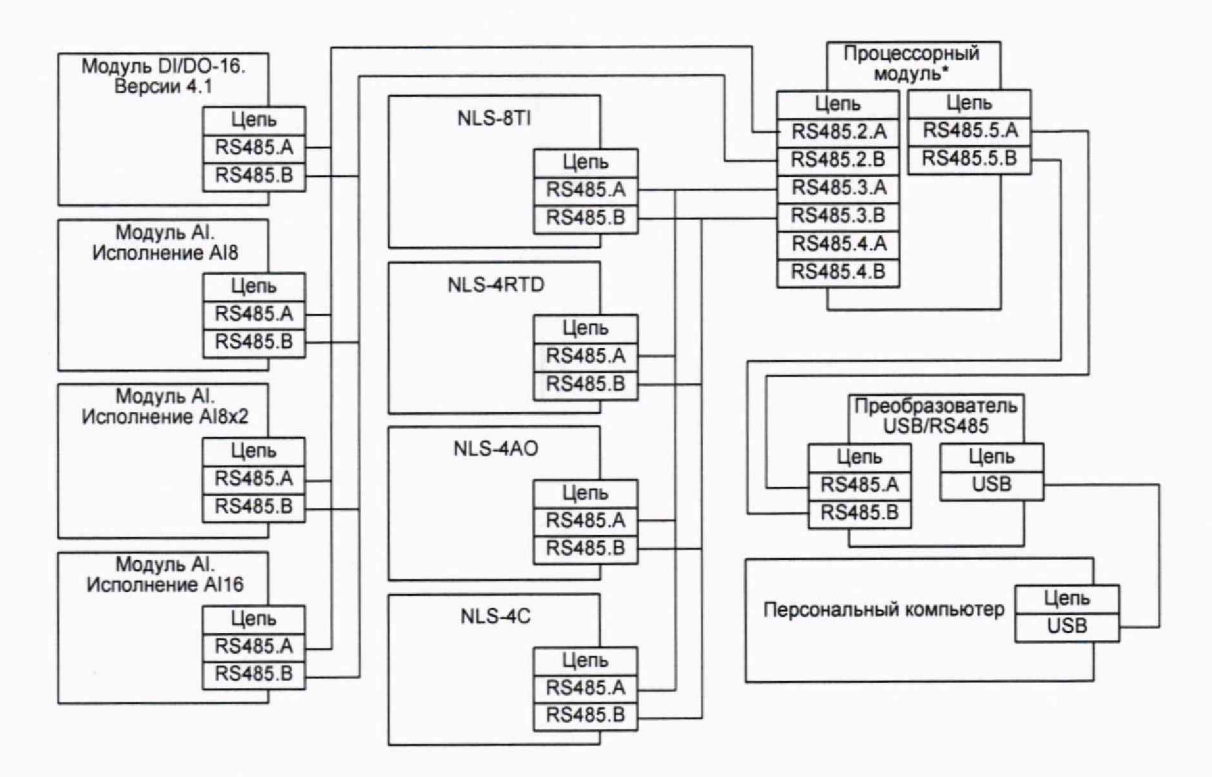

Рисунок Б.3 – Схема подключения устройств для опробования контроллера в комплекте с контроллером Ария ver.4.5 АВПЮ.426441.358-10.

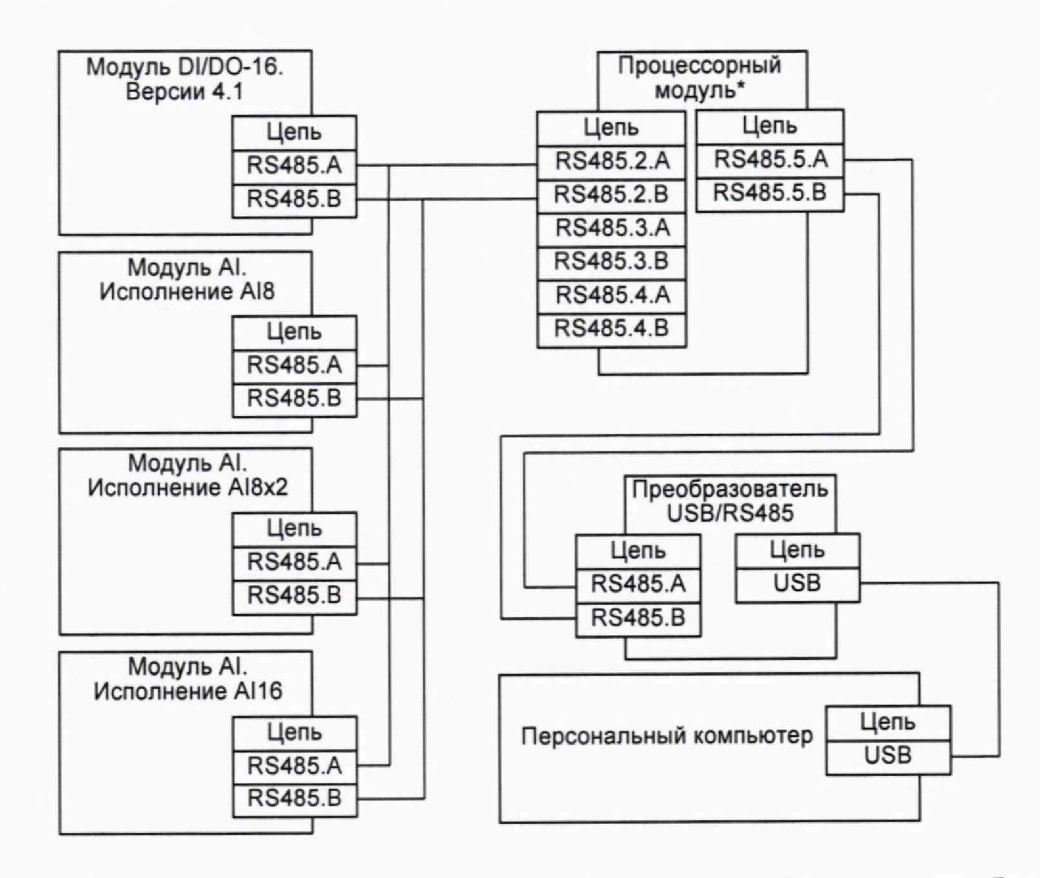

Рисунок Б.4 – Схема подключения устройств для устройств для опробования контроллера в комплекте с контроллером Ария ver.3.4 АВПЮ.426441.358-05.

### Приложение В

# Описание процедур, необходимых подключения, работы и определения идентификационных данных ПО контроллеров Ария с помощью программы EA\_Loader

Для выполнения работ по конфигурированию, настройке, наладке программного и аппаратного обеспечения при производстве и обслуживании контроллеров используется сервисная программа EA\_Loader. Программа разработана для применения в операционной системе Windows.

Подключение к контроллеру выполняется к одному из имеющихся в контроллере последовательных портов или к порту USB. Контроллер имеет на борту 5 последовательных портов RS-232/485 (в зависимости от конфигурации) и 1 порт USB. Подключение возможно к любому из них. Для подключения к последовательным портам контроллера возможно применение преобразователей RS232/485. Для подключения К виртуальному интерфейса USB \_ системой операционной при последовательному порту, создаваемому подключении к порту USB контроллера, предварительно требуется установить необходимый драйвер.

После запуска программы появится следующий экран:

| EA_Loader v3.09                     |                                     |               |       |                                     | -            |      | ×     |
|-------------------------------------|-------------------------------------|---------------|-------|-------------------------------------|--------------|------|-------|
| Параметры порта<br>СОМ порт:        | Паранетры Протокола<br>Адрес: 246 🛫 | Разнер блока: | 240 🔹 | Временные парани<br>Время ожидания: | атры<br>3000 | •    |       |
| Скорость: 115200 💌                  | Протокол:                           | • Повторы:    | 5     | Вреня паузы:                        | 1            | •    |       |
| Файл для загрузки                   |                                     |               |       |                                     | 1            | Пауз | ia    |
| C: \Work \workspace \UserProg002'us | erprog/Debug/bin/¡UserProg.bin      | Constants 1   | 00300 | Пуск                                |              | Сто  | n     |
| Размер файла:<br>CRC 16 файла:      |                                     |               |       | Бход в бутлоад<br>Лог пакетов       | lep          | Cor  | eInfo |
| L. C. Martin                        |                                     |               |       | 1                                   |              |      | 121   |
|                                     |                                     |               |       |                                     |              |      |       |
|                                     |                                     |               |       |                                     |              |      |       |

Для настройки порта связи компьютера с контроллером достаточно выбрать номер последовательного порта. Остальные параметры порта и параметры обмена данными используются принятые программой по умолчанию.

| Параметры Протокола                                             |                                  | Временные парамет | гры       |
|-----------------------------------------------------------------|----------------------------------|-------------------|-----------|
| СОМ порт: 2001 - Адрес: 246 -                                   | Размер блока: 240 🚖              | Время ожидания:   | 3000 🔹    |
| Скорость: 115200                                                | 💌 Повторы: 5 🚖                   | Вреня паузы:      | 1         |
| сайлам порт к                                                   |                                  | The second        | Пауза     |
| С: Work workspace UserProg002 которому подключен<br>контроллер. |                                  |                   | Стоп      |
| азмер файла:                                                    |                                  | Вход в бутлоаде   | p Corelof |
| :RC16 файла:                                                    | States and States                | Г Лог пакетов     | Corearia  |
|                                                                 | the support of the second second | 2. Нажа           | гь кнопку |
|                                                                 |                                  | Caralufa          |           |

Для подключения к контроллеру и получения данных о его состоянии нужно нажать на кнопку «CoreInfo».

| Таранетры   | порта                   | Параметры Прото       | кола           |                      |        | Временные парам    | етры     |      |
|-------------|-------------------------|-----------------------|----------------|----------------------|--------|--------------------|----------|------|
| COM nopT:   | СОМЗ -                  | Адрес: 246            | •              | Размер блока:        | 240 🜩  | Время ожидания:    | 3000 🜲   |      |
| Скорость:   | 115200 -                | Протокол:             |                | • Повторы:           | 5 🚖    | Время паузы:       | 1        |      |
| Файл для за | агрузки                 |                       |                |                      |        |                    | Davi     |      |
| C: Work we  | orkspace UserProg002/us | erprog Debug \bin \Us | erProg.bin     | 0                    | 6300   | Пуск               |          | -    |
|             | Coreinfo ARIA           |                       |                |                      | -      |                    | х Сто    | n    |
| знер фай    |                         |                       | - A CONTRACT   |                      | 1      | State of the South | TE       | _    |
| С16 фай     | CoreInfo                | 13.4                  | ProgInfo_PO    |                      | Into A | U                  | Cor      | eInf |
|             | версня ядра; 0.         | 101 0000 00-51-00     | Версия ПО      | 0321                 | Bepon  | ATIO 0108          |          |      |
|             | время: 0                | 101.2000 23:51:28     | PasmepTIO:     | 00004018             | CDC16  | . 765              | 110      |      |
| 12:05 CG    | внешнии адрес: О        | AUA<br>NOO            | СКС ВЫЧИСЛЕ    | 100000000            | Def I  | 7050               |          |      |
| 12:05 3a    | Kon-en sasuranni: D     | 0.0000                | CKC ykasann    | ax: 0000000          | DelTr  | TL67               | Aria ALa |      |
| 12:06 VC    | AI: 23                  | 70 0000 0000 0000     | Статус:        | PROG_OK              | AI UA: | 14176 0 0          | 0        |      |
| 12:06 38    | KEY: 00                 | 0000000               | Результ        | ат измерения (в мкА) | Conve  | rt time: 128       |          |      |
| 12:22 00    | UID: 3760 0000 000      | 0 0000 AAAA AAAA      | Boem           | я измерения АІ       |        |                    |          |      |
| 12:22 3a    | Mort Pesynhtat H        | эмерения (кол АШ      | ((             |                      |        |                    | _        |      |
| 12:22 01    |                         |                       |                | BUDDLETT NOT         | Иде    | нтификационн       | bie      |      |
| 09 1 03     | Порт/скорость           | 1 115200              | I              | DIGIGATIONOCI        | дани   | ные программи      | ной раз  |      |
| 00 1 00     |                         |                       |                |                      | 646    | лиотеки работь     | a c )00  |      |
| 00   41     | Перезагрузка ядра       |                       | and the second | Cton NO              | анал   | оговыми вход       | ами      | A I  |
| AA I AA     |                         | Орно                  | енть –         |                      |        |                    | IAA      | A    |
| 8h I 6d     | C                       |                       |                | Dury DO              |        |                    | 000      |      |

В окне «CoreInfo» содержится основная системная информация по состоянию контроллера.

Для идентификации данных метрологически значимого программного обеспечения контроллеров с аналоговыми входами 4..20 мА нужно обратить внимание на область панели «Info\_AI», выделенную красным цветом. Для контроллеров без аналоговых входов панель «Info\_AI» не отображается!

Результат измерения тока по каждому аналоговому входу 4..20 мА в коде АЦП представлен в области экрана выделенной темно-красным цветом, в микроамперах - в области экрана выделенной зеленым цветом.

Время измерения АЦП в миллисекундах представлено в области экрана, выделенной желтым цветом.

Для работы с модулями, входящими в состав контроллера, удобно применять режим работы контроллера «Мост». Этот режим позволяет вести обмен данными с оборудованием автоматики, подключенным к контроллеру, используя ресурсы и возможности контроллера без необходимости прямого подключения к отдельным модулям, т.е. без перемонтажа шкафного оборудования и выполнения последующих пуско-наладочных работ.

Для включения режима работы «Мост» необходимо в окне «CoreInfo» нажать кнопку «Стоп ПО» (остановить выполнение прикладного программного обеспечения контроллера), при этом должен измениться статус прикладного ПО – появиться надпись «ProgInfo PO» должна «Статус» панели строке В «Мост» «PROG STOP». Далее необходимо выбрать на панели номер последовательного порта контроллера, на который будет перенаправлен обмен данными (порт контроллера к которому выполнено подключение интересующего оборудования). Последующее нажатие кнопки «Включить мост» активирует этот режим работы. При этом контроллер становится виртуальным «клоном» подключенного к нему оборудования.

Внимание!!! Установленный режим работы «Мост» будет активным до отключения питания или перезагрузки контроллера!

После выполнения указанных действий, необходимо закрыть программу EA Loader. Дальнейшая работа с подключенным к контроллеру оборудованием должна вестись в соответствии с документацией на это оборудование и с помощью стороннего сервисного компьютерного программного обеспечения.

При этом необходимо иметь в виду, что:

- прямое физическое подключение к модулям расширения не требуется, обмен данными ведется через контроллер;
- рабочим последовательным портом компьютера для стороннего сервисного компьютерного программного обеспечения остается порт, к которому подключен контроллер;
- настройки параметров последовательного порта компьютера должны соответствовать параметрам обмена данными с контроллером;
- настройка параметров порта связи контроллера с модулями расширения не требуется, т.к. контроллер для организации канала связи использует собственное внутреннее программное обеспечение и текущие рабочие настройки;
- для корректного обмена данными стороннего сервисного компьютерного программного обеспечения с модулями расширения необходимо корректное указание адресов интересующего оборудования (в соответствии с принятыми в работу сетевыми параметрами);
- перезагрузка контроллера сбрасывает режим работы «Мост».

### Приложение Г

### Описание процедур, необходимых для определения идентификационных данных ПО модулей DI/DO-16 версии 4.1. АВПЮ.426441.360-04 с помощью программы ModBus Master

1. Настройка параметров последовательного порта связи.

Перед началом работы необходимо настроить параметры последовательного порта связи:

- Номер порта;
- Скорость (бит/с);
- Количество битов данных;
- Контроль четности;
- Количество стоповых битов.

Для определения идентификационных данных ПО модулей необходимо выполнить следующие процедуры:

Шаг № 1: Нажать правой кнопкой мыши в поле выбора порта связи

| L I        | вкл    | Пор   | or CC     | ATEN . | • A; | apec: | 1      | • п   | ауза п | еред з | апрос  | amit, N | ac: 10 | 10    | •     | ?     | ×    |
|------------|--------|-------|-----------|--------|------|-------|--------|-------|--------|--------|--------|---------|--------|-------|-------|-------|------|
| Чтен       | не     | Tum   | данн      | SIX: C | Биты | •     | Слова  |       | Запи   | сь     | 1      | Om      | равит  | данн  | ые (F | 2)    | J    |
| ∢<br>∏epeĭ | іти по | адрес | y (F5)    | 000    | 0    | Двонч | ное з  | начен | ие выр | целенн | ой яч  | eňเงา : | 0000   | 0:000 | 01:00 | 00:10 | 00   |
| карта      | памя   | m(ro  | <i>p.</i> |        |      | 52-01 | ince a |       | DEDE 3 | havern | 10. JU |         | 12/5   |       | 1     |       |      |
|            | 00     | 01    | 02        | 03     | 04   | 05    | 06     | 07    | 80     | 09     | AO     | OB      | 30     | 0D    | OE    | OF    | -    |
| 0000       |        |       |           | Ļ      |      |       |        |       |        |        |        |         |        |       |       |       |      |
| 0010       |        |       | _         |        | h    |       |        |       |        |        |        |         |        |       |       |       |      |
| 0020       |        |       |           |        |      |       |        |       |        |        |        |         |        |       | -     |       | 1.00 |
| 0030       |        |       |           |        |      |       |        |       |        |        |        | -       | -      |       |       |       | 1    |

| Скорость (бит/с): 115200  | and a part of | De     | -           | Read  | d interv  | al time | out:      | 700     | )      | 2      | ŧ      |       |        |        |        |       |          |   |
|---------------------------|---------------|--------|-------------|-------|-----------|---------|-----------|---------|--------|--------|--------|-------|--------|--------|--------|-------|----------|---|
| Биты данных 8             |               |        | •           | Read  | total t   | imeout  | multipli  | er: 0   |        |        | •      |       |        |        |        | - 0   | <b>3</b> | × |
| Четность: Не про          | веряется      |        | •           | Read  | d total t | imeout  | consta    | nt: 700 | )      | 1      | •      | апрос | ами, 1 | MC: 10 | 00     | -     | ?        |   |
| Стоповые биты: 1          |               |        | •           | Write | total t   | imeout  | multiplie | er: 0   |        |        | •      |       | Om     | равит  | ь данн | ые (1 | 1        |   |
| Контроль передачи: Отсугс | гвует         |        | •           | Write | total t   | imeout  | constar   | nt: 0   |        |        | •      |       |        |        |        |       |          |   |
| DTR control: Disable      |               |        | •           | В     | осстан    | ювить   | чстано    | еки по  | о умол | чанию  | 1      |       |        |        |        |       |          |   |
| RTS control: Disable      |               |        | ·           |       | C         | )K      |           |         | Отме   | 18     |        |       |        |        |        |       |          | * |
|                           | Trepe         | 111110 | unbec       | YIND  | 1000      |         | TEOIP     | mues    | RUYER  | не выџ | tenent | ой яч | ейки : | 000    | 0:000  | )1:00 | 00:10    | 0 |
|                           | Карта         | памя   | m (F6       | ):    |           |         | 32-6m     | ное а   | налог  | 080ê 3 | начени | ne: 3 | .6994  | 12794  | 5817   | 52 E  | -43      |   |
|                           |               | 00     | 01          | 02    | 03        | 04      | 05        | 06      | 07     | 90     | 09     | 0A    | OB     | 00     | OD     | 0E    | OF       | Γ |
|                           | 0000          |        | August 1971 | _     |           |         |           |         |        |        |        |       |        |        |        | ·     |          |   |
|                           | 0010          |        | _           |       |           |         |           |         |        |        |        |       | -      |        |        |       |          |   |
|                           | 0020          | -      |             |       |           |         |           |         |        |        |        | -     | -      |        | -      |       |          |   |
|                           | 0030          |        |             |       |           |         |           | -       |        |        |        |       |        |        |        |       |          |   |

# Шаг № 2: Нажать левой кнопкой мыши в поле строки "Скорость (бит/с)"

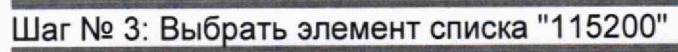

| Скорость (бит/с): | 115200           |        | •      | Re  | ad interv | al time | out           | 700      | )      | -      | •     |         |           |        |        |       |       |    |
|-------------------|------------------|--------|--------|-----|-----------|---------|---------------|----------|--------|--------|-------|---------|-----------|--------|--------|-------|-------|----|
| Биты данных       | 56000<br>57600   | N      | 1      | Re  | ad total  | timeou  | t multipli    | ier: 0   |        | -      | •     |         |           |        |        | -     | 1     | ×  |
| Четность:         | 128000<br>230400 | 43     |        | Re  | ad total  | timeou  | t consta      | anit 700 | )      | 1      | •     | апрос   | anni, I   | мс: 10 | 00     | •     | ?     |    |
| Стоповые биты:    | 460800<br>921600 |        | C.M.   | Wi  | te total  | timeout | multipli      | er: 0    |        | -      | •     |         | От        | равит  | ь данн | ые (Р | 2)    |    |
| Контроль передачи | Отсутствует      |        | *      | Wr  | te total  | timeoul | consta        | int: 0   |        | -      | \$    |         |           |        |        |       |       |    |
| DTR control       | Disable          |        | -      | T   | Восста    | новита  | - устан       | овки п   | о умол | чанию  | T     |         |           |        |        |       |       |    |
| RTS control       | Disable          |        | •      | Ē   | J         | эк      |               |          | Отме   | на     | Ĩ     |         |           |        |        |       |       | *  |
|                   | and the second   | emm    | nombe  | -   | 1000      | 0       | theon         | -moes    | NIFICR | NC EEU | tenen | เดที สน | ะที่มวา : | 000    | 0:000  | 01:00 | 00:10 | 00 |
|                   | Kap              | та паз | ann (F | 6): |           |         | 32-6 <b>n</b> | тное а   | налог  | 0B06 3 | начен | ne: 3   | .6994     | 12794  | 5817   | 52 E  | -43   |    |
|                   |                  | 00     | 01     | 02  | 03        | 04      | 05            | 06       | 07     | 80     | 09    | 0A      | OB        | 00     | OD     | OE    | OF    | ſ  |
|                   | 000              | 0      |        |     |           | 1       |               |          |        |        |       |         |           |        |        |       |       |    |
|                   | 001              | 0      | -      |     |           |         | -             |          |        |        |       |         |           |        |        |       |       |    |
|                   | 002              | 0      | -      |     |           |         |               | k        | -      |        |       |         |           |        |        |       |       |    |
|                   | 003              | 0      |        | 1   |           |         |               |          |        |        |       |         | 1         | Kunn   |        | 1     | 1     | 8  |

| Crospers (fur /c)           | n kennen                                                                                                    |                | 1.     | Rez    | d inten   | al time | out      | 70     | 0      |                     |       |        |         |           |        |        |       |              |
|-----------------------------|----------------------------------------------------------------------------------------------------|----------------|--------|--------|-----------|---------|----------|--------|--------|---------------------|-------|--------|---------|-----------|--------|--------|-------|--------------|
| CKOPOCIB (OMITC). ESTERATOR | al de la composition de la composition de la composition de la composition de la composition de la composition | are the second |        | nee    |           |         | ouc      | 1,0    |        | Terrore a           | -     |        |         |           |        |        |       |              |
| Биты данных. 8              |                                                                                                    | -              | •      | Rea    | id total  | timeout | multipli | ier: 0 |        |                     | •     |        |         |           |        | -      | ם     | ×            |
| Четность: Не прове          | вряется                                                                                                    | 0              | •      | Rea    | id total  | timeout | consta   | int 70 | 0      |                     | ŧ     | апрос  | ami     | MC: 1     | 00     | 1      | ?     | )            |
| Стоповые биты: 1            | <u></u>                                                                                                    |                | ·      | Writ   | e total   | imeout  | multipli | er. 0  |        |                     | •     |        | Om      | равит     | ь дань | њие () | F2)   |              |
| Контроль передачи: Отсутств | вует                                                                                                    |                | •      | Writ   | e total i | imeout  | consta   | nt: 0  |        |                     | •     |        |         | Access to |        |        |       | in dat       |
| DTR control: Disable        |                                                                                                    |                | •      |        | восста    | новить  | устан    | овки п | о умол | чанию               | 1     |        |         |           |        |        |       |              |
| RTS control: Disable        |                                                                                                    |                | •      |        | (         | ж       |          |        | Отме   | на                  |       |        |         |           |        |        |       | P            |
|                             | Iteper                                                                                                    | 1137 110       | authec | y (13) | 1000      |         | HEON     | anues  | MIFTER | n <del>e u</del> st | lenen | юй яч  | ейвэт : | 000       | 0:000  | 01:00  | 00:10 | 00           |
|                             | Карта                                                                                                    | памя           | m (F6  | ):     |           |         | 32-610   | пное а | налог  | 080e 3              | начен | ice: 3 | .6994   | 12794     | 5817   | 752 E  | -43   |              |
|                             |                                                                                                    | 00             | 01     | 02     | 03        | 04      | 05       | 06     | 07     | 08                  | 09    | ØA     | 03      | 0C        | OD     | OE     | OF    | Γ            |
|                             | 0000                                                                                                    |                |        |        | -         | l       |          |        | -      |                     |       |        |         |           |        | -      |       |              |
|                             | 0010                                                                                                    | -              |        |        |           |         |          |        |        |                     |       |        |         |           |        |        |       | or diaster.  |
|                             | 0020                                                                                                    |                |        |        |           |         |          |        |        |                     |       |        |         |           |        |        |       | and a second |

# Шаг № 4: Нажать левой кнопкой мыши в поле строки "Биты данных"

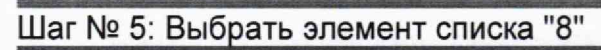

| воиства последовательн | ого порта |          |              |       |           | 100      |            | 1.00    | 1.10 H | (      |          |         |            |       |        |       |       |                                                                                                    |
|------------------------|-----------|----------|--------------|-------|-----------|----------|------------|---------|--------|--------|----------|---------|------------|-------|--------|-------|-------|----------------------------------------------------------------------------------------------------|
| Скорость (бит/с) 1152  | 00        |          | •            | Rea   | d interv  | val time | out        | 70      | 0      |        | •        |         |            |       |        |       |       |                                                                                                    |
| Биты данных 8          |           |          | •            | Rea   | d total   | timeoul  | t multipli | ier: 0  |        |        | <b>÷</b> |         |            |       | 1      | C     | 9     | ×                                                                                                    |
| 4<br>Четность: 5<br>6  |           |          | Annual State | Rea   | d lotal   | timeoul  | i consta   | ant: 70 | 0      |        | •        | апрос   | ami, 1     | ме: 1 | 00     | -     | ?     | ×                                                                                                    |
| Стоповые биты          | D.        |          |              | Writ  | e total i | timeout  | multipli   | er: 0   |        |        | •        |         | Om         | равит | ь данн | ые (Н | 2)    |                                                                                                    |
| Контроль передачи Отсу | гствует   |          | •            | Writ  | e total   | timeout  | consta     | nt 0    |        | 1      | <b>t</b> |         |            |       |        |       |       |                                                                                                    |
| DTR control Disat      | le        |          | •            | E     | восста    | новить   | устан      | овки п  | о умол | чанию  |          |         |            |       |        |       |       |                                                                                                    |
| RTS control: Disat     | le        |          | •            |       | (         | эк       |            |         | Отме   | на     |          |         |            |       |        |       |       | F                                                                                                    |
|                        | Trepe     | 11)T 110 | aupeo        | ytroj | 1000      | <b>v</b> | HEOR       | -1100 3 |        | ne tal | quenero  | তর্গ সম | ะที่กว่า : | 0000  | 0:000  | 1:00  | 00:10 | 000                                                                                                    |
|                        | Карта     | памя     | m (F6        | ):    |           |          | 32-6m      | тное а  | налог  | 0806 3 | начен    | 1te: 3  | .6994      | 12794 | 5817   | 52 E  | -43   |                                                                                                    |
|                        |           | 00       | 01           | 02    | 03        | 04       | 05         | 06      | 07     | 80     | 09       | AO      | OB         | 0C    | 00     | OE    | OF    |                                                                                                    |
|                        | 0000      |          |              |       |           |          |            |         |        |        |          |         |            |       |        |       |       |                                                                                                    |
|                        | 0010      |          | Ĩ            |       |           |          |            |         |        |        |          |         |            |       |        |       |       | and the second second s |
|                        | 0020      |          |              |       |           |          |            |         |        |        |          |         |            |       |        |       |       | - Andrews                                                                                                    |
|                        |           | 1994     | T OTHER      | 60x   | Стат      | ve ob    | мена (     | ok/erra | or): 8 | 0      | 100      |         | enuor      | обме  | Ha C:  | 0.203 | 1     |                                                                                                    |

| войства последова  | тельного пор | Tà     |         |        |           |          |            |        |        |        | ×     |        |          |       |        |       |            |                |
|--------------------|--------------|--------|---------|--------|-----------|----------|------------|--------|--------|--------|-------|--------|----------|-------|--------|-------|------------|----------------|
| Скорость (бит/с):  | 115200       |        | •       | Rea    | d interv  | val time | out        | 70     | 0      |        | +     |        |          |       |        |       |            |                |
| Биты данных        | 8            |        |         | Rea    | d total   | timeou   | t multipl  | ier: 0 |        |        | •     |        |          |       |        | -, C  | 9   3      | ×              |
| Четность:          | Не проверяет | 98     | •       | Rea    | d total   | timeou   | t consta   | nt: 70 | 0      |        | •     | апро   | сами, 1  | мс: П | 00     | -     | ?          | X              |
| Стоповые биты      | 1            | NB     | ·       | Writ   | e total I | limeoul  | t multipli | er: 0  |        |        | \$    |        | Om       | равит | ь данн | ые (Н | 1 —<br>72) |                |
| Контроль передачи: | Отсутствует  |        | •       | Writ   | e total I | timeoul  | t consta   | nt 0   |        |        | \$    |        |          |       |        |       |            | and the second |
| DTR control:       | Disable      |        | •       | Í E    | осста     | новить   | ь устан    | овки п | о умол | чанию  |       |        |          |       |        |       |            |                |
| RTS control        | Disable      | Den    | •       | Ē      | (         | ж        |            |        | Отме   | на     |       |        |          |       |        |       |            | Press<br>F     |
| Local Data States  | and and      | enner  | natiber | .y(13) | 1000      | <b>U</b> | TROM       | mues   | NUMER  | ne 581 | Hanen | юй яч  | eñixit : | 000   | 0:000  | 1:00  | 00:10      | 000            |
|                    | Кар          | та пам | ати (Fé | 5):    |           |          | 32-61      | гное а | налог  | 050e : | начен | nte: 3 | .6994    | 2794  | 5817   | 52 E  | -43        |                |
|                    |              | 00     | 01      | 02     | 03        | 04       | 05         | 06     | 07     | 08     | 09    | OA     | OB       | 0C    | OD     | OE    | OF         | Picket I       |
|                    | 000          | 0      |         |        | <u> </u>  |          |            |        |        |        |       |        |          |       |        |       |            | -              |
|                    | 001          | 0      |         | -      |           |          | -          |        |        |        | -     |        |          |       |        |       |            |                |
|                    | 002          | 0      |         |        |           |          |            |        |        |        |       | -      |          |       |        |       | -          |                |
|                    | 003          | 4      | -       | 1      | 1         | 1        | 1          | 1.000  |        | -      | -     | 1      | 1        |       | -      |       |            | F.             |
|                    | F            | Журн   | ал оши  | бок    | Стат      | ус об    | мена (     | ok/em  | on): 8 | 0      |       | Π      | lернод   | обме  | на, с: | 0.203 |            |                |

# Шаг № 6: Нажать левой кнопкой мыши в поле строки "Четность"

# Шаг № 7: Выбрать элемент списка "Не проверяется"

| and the second second second second second second second second second second second second second second secon | and the second second second second |       |        | 1      |           |          | COLOR DE CALCOR |         |        | 1000 miles | 1       |         |          |        |                |          |       |    |
|----------------------------------------------------------------------------------------------------|-------------------------------------|-------|--------|--------|-----------|----------|-----------------|---------|--------|------------|---------|---------|----------|--------|----------------|----------|-------|----|
| Скорость (бит/с) 115                                                                                            | 5200                                |       | -      | Rea    | d interv  | al timed | out             | 70      | )      |            | ÷       |         |          |        |                |          |       |    |
| Биты данных: 8                                                                                                  |                                     |       | ·      | Rea    | d total I | imeout   | multipli        | er: 0   |        | 4          | •       |         |          |        |                |          | a   8 |    |
| Четность: Не                                                                                                    | проверяется                         |       | •      | Rea    | d total I | imeout   | consta          | nt 70   | )      | -          | ŧ       | апрос   | amu, s   | ме: 10 | 30             | <u>.</u> | ?     |    |
| Стоповые биты. Неч<br>Чет<br>Контроль передании. Мет                                                            | нет<br>г<br>гка (1)                 |       |        | Writ   | e total t | imeout   | multipli        | er: 0   |        |            | •       |         | Om       | равит  | ь данн         | ые (F    | 2)    |    |
|                                                                                                    | nden (D)                            |       |        | VV IR  | e total t | Incour   | Consta          | in jo   |        |            | -       |         |          |        |                |          |       |    |
| DTR control: Dis                                                                                                | able                                |       | -      | E      | осста     | ювить    | устано          | овки п  | о умол | чанию      | 1       |         |          |        |                |          |       |    |
| RTS control. Dis                                                                                                | able                                |       | •      |        | C         | )K       |                 |         | Отме   | на         |         |         |          |        |                |          |       | ŧ  |
|                                                                                                    | a nepe                              | in ni | matheo | y (20) | 1000      |          | TROUM           | nues    | numert | петвы      | quarter | เดที สน | eศัสรณ : | 000    | 0:000          | 1:00     | 00:10 | )( |
|                                                                                                    | Карта                               | памя  | mı (F6 |        |           |          | 32-6in          | ное а   | налог  | овое з     | начен   | ite: 3  | .6994    | 2794   | 5817           | 52 E-    | -43   |    |
|                                                                                                    |                                     | 00    | 01     | 02     | 03        | 04       | 05              | 06      | 07     | 80         | 09      | OA      | OB       | 00     | OD             | OE       | OF    | Γ  |
|                                                                                                    | 0000                                |       |        |        |           |          |                 |         |        | _          |         |         |          |        |                |          |       |    |
|                                                                                                    | 0010                                |       |        |        |           |          |                 |         |        |            |         |         |          |        |                |          |       |    |
|                                                                                                    | 0020                                |       |        | -      |           |          |                 |         |        |            |         |         |          |        |                |          |       |    |
|                                                                                                    | 0030                                |       | -      | -      |           | -        |                 |         | -      |            |         |         |          |        | and the second |          |       |    |
|                                                                                                    | L X                                 | урна  | п ощн  | бок    | Стат      | ус обл   | лена (о         | ok erro | r): 8/ | 0          |         | П       | ернод    | обме   | Ha, C:         | 0.203    |       |    |

| Скорость (бит/с) 115200        |            | •       | Rea     | id interv | al time | out      | 70     | ו      |        | •        |        |         |       |          |        |              |         |
|--------------------------------|------------|---------|---------|-----------|---------|----------|--------|--------|--------|----------|--------|---------|-------|----------|--------|--------------|---------|
| Биты данных: 8                 |            | •       | Rea     | ad total  | timeoul | multipli | er: 0  | 21     |        | <b>÷</b> |        |         |       |          | C      | <b>)</b>   } | ×       |
| Четность: Не просеглет         | 5 <b>8</b> | •       | Rea     | id total  | timeoul | consta   | nt: 70 | )      |        | ŧ        | апрос  | сами, т | мс: 1 | 00       | -      | ?            | >       |
| Стоповые биты: 1               | >          | •       | Writ    | e total I | limeout | multipli | er: 0  |        | •      | <b>÷</b> |        | Om      | равит | ь данн   | њіе (1 | 1 —<br>F2)   |         |
| Контроль передачи: Отсутствует | •          | •       | Writ    | e total   | timeout | consta   | nt: 0  |        |        | ŧ        |        |         |       |          |        |              |         |
| DTR controt Disable            |            | •       | T .     | Зосста    | новить  | - UCT AH | овки п | о чмол | чанию  |          |        |         |       |          |        |              |         |
| RTS control: Disable           |            | ·       |         | (         | эк      |          |        | Отме   | на     |          |        |         |       |          |        |              | ¥       |
| li trat                        | entri i    | mape    | CY (FJ) | -1000     | 0       | TEON     | anues  | naven  | He BBL | ganen    | юй яч  | ейклі:  | 000   | 0:000    | 01:00  | 00:10        | 00      |
| Kar                            | та пам     | аяти (F | 6):     | 10 200120 |         | 32-6ir   | пное а | налог  | овое з | начен    | ise: 3 | .6994   | 12794 | 15817    | 752 E  | -43          |         |
|                                | 00         | 01      | 02      | 03        | 04      | 05       | 06     | 07     | 80     | 09       | OA     | 08      | 00    | OD       | OE     | OF           | Г       |
| 000                            | 0          |         |         | L         |         |          |        |        |        | -        |        |         |       | <u> </u> |        |              |         |
| 001                            | 0          | -       |         |           |         | ļ        |        |        |        |          |        |         |       |          |        |              | ALC: NO |
| 002                            | 0          | -       |         | -         | -       |          |        |        |        | -        |        |         |       |          |        |              |         |
| 003                            | 0          |         |         | 1         |         |          |        |        |        |          |        |         |       |          | 1      |              | ŝ.      |

## Шаг № 8: Нажать левой кнопкой мыши в поле строки "Стоповые биты"

# Шаг № 9: Выбрать элемент списка "1"

| Скорость (бит/с): | 115200         |         | •     | Read    | d interv   | al time | out       | 70    | D      | 100    |       |        |                  |        |        |        |       |                                                                                                    |
|-------------------|----------------|---------|-------|---------|------------|---------|-----------|-------|--------|--------|-------|--------|------------------|--------|--------|--------|-------|----------------------------------------------------------------------------------------------------|
| Биты данных       | 8              |         | •     | Read    | d total t  | imeout  | multiplie | ar: 0 |        | -      | •     |        |                  |        |        |        | ו     | x                                                                                                    |
| Четность:         | Не проверяется |         | •     | Read    | d total t  | imeout  | consta    | nt 70 | D      | -      | •     | апрос  | andi, 1          | ac: 10 | 00     | •      | ?     | ×                                                                                                    |
| Стоповые биты:    | 1              | _       | •     | Write   | total ti   | imeout  | multiplie | a: 0  |        | 1      | •     |        | Om               | равит  | ь данн | bie (F | 2)    |                                                                                                    |
| Контроль передачи | 1.5            | 1.7.1.4 |       | Write   | e total ti | imeout  | constar   | nt: 0 |        |        | •     |        |                  |        |        |        |       |                                                                                                    |
| DTR control       | Disable        |         | •     | в       | осстан     | ювить   | устано    | вки п | о умол | чанию  |       |        |                  |        |        |        |       |                                                                                                    |
| RTS control       | Disable        |         | •     |         | 0          | )K      |           |       | Отме   | 1a     |       |        |                  |        |        |        |       | F                                                                                                    |
|                   |                | TITTIC  | aupee | y (23). | 10001      |         | ,teon     |       | -      | не выц | leucu | ной яч | <b>ເຫັນວ</b> າ : | 000    | 0:000  | 1:00   | 00:10 | 000                                                                                                    |
|                   | Карта          | памя    | m (F6 | ):      |            |         | 32-6in    | ное а | налог  | oboe s | начен | nie: 3 | .6994            | 2794   | 5817   | 52 E   | -43   |                                                                                                    |
|                   |                | 00      | 01    | 02      | 03         | 04      | 05        | 06    | 07     | 08     | 09    | AO     | 08               | 00     | D      | 0E     | OF    |                                                                                                    |
|                   | 0000           |         |       |         |            |         |           |       |        |        |       |        | -                |        |        |        |       | hum                                                                                                    |
|                   | 0010           |         |       |         |            |         |           |       | ļ      |        |       |        |                  |        |        |        |       | and the second second s |
|                   | 0020           |         |       |         |            |         |           |       |        |        |       |        |                  | -      |        |        | -     |                                                                                                    |
|                   | 0030           |         |       |         |            |         | -         |       |        |        | -     | -      | 1                | -      | -      |        | 1     |                                                                                                    |

| войства последовательного  | o nopra              |           |        |        |           |         |          |         |         | -      | ×        |         |         |        |        |       |       |    |
|----------------------------|----------------------|-----------|--------|--------|-----------|---------|----------|---------|---------|--------|----------|---------|---------|--------|--------|-------|-------|----|
| Скорость (бит/с): 115200   |                      |           | •      | Rea    | d interv  | al time | out      | 70      | )       |        | <b>÷</b> |         |         |        |        |       |       |    |
| Биты данных: 8             |                      |           | •      | Rea    | d total I | imeout  | multipl  | ier: 0  |         |        | •        |         |         |        | 1,     | -     | 0 8   | ¢  |
| Четность: Не пров          | еряется              |           | •      | Rea    | d total I | timeout | consta   | int 700 | ו       |        | \$       | апрос   | амн, 1  | ac: 10 | 00     | *     | ?     | x  |
| Стоповые биты:             |                      | ni stanut | •      | Write  | e total t | imeout  | multipli | er: 0   |         |        | \$       |         | Om      | равит  | ь данн | ые (Г | 2)    |    |
| Контроль передачи. Отсутст | вует                 |           | •      | Write  | e total t | imeout  | consta   | nt: 0   |         |        | •        |         |         |        |        |       |       |    |
| DTR control: Disable       |                      |           | •      | B      | осста     | новить  | устан    | овки п  | о умол  | нанию  |          |         |         |        |        |       |       |    |
| RTS controt: Disable       |                      |           | •      | Ē      | C         | NKS     |          |         | Отме    | la:    |          |         |         |        |        |       |       | •  |
| Sector States              | tteper               | 1111110   | aithec | y (20) | 1000      | 0       | Roat     | unue o  | HIPPERI | NC 181 | genero   | เอมี สน | eñioi : | 0000   | 0:000  | 1:00  | 00:10 | 00 |
|                            | Карта                | памя      | m (F6  | ):     |           |         | 32-би    | тное а  | налого  | 080e 3 | начен    | 11e: 3  | .6994   | 2794   | 5817   | 52 E- | 43    |    |
|                            | 0000<br>0010<br>0020 | 00        | 01     | 02     | 03        | 04      | 05       | 06      | 07      | 08     | 09       | 0A      | 08      | OC.    | OD     | OE    | OF    |    |
|                            | 0030<br>Г Ж          | урна      | 1 оши  | бок    | Стат      | ус обл  | мена (   | ok/erro | or): 8/ | 0      | -        | Π       | Гернор  | обме   | на, с: | 0.203 |       |    |

### Шаг № 10: Нажать на кнопку "ОК" левой кнопкой мыши

2. Настройка параметров протокола связи Modbus RTU.

Устанавливаются следующие параметры протокола связи Modbus RTU:

- Адрес устройства, с которым предстоит работать;
- Пауза перед запросами.

Шаг № 11: Нажать левой кнопкой мыши в поле "Адрес" и ввести адрес устройства. Если адрес устройства не известен и устройство подключено к компьютеру единолично, то может быть установлен широковещательный адрес 247. Настройки остальных параметров могут быть установлены по умолчанию.

|            | вкл.   | Пој    | PT CC   | M1       | - A  | apec: | ıÏ     | \$ п                                         | laysa r | теред з | апрос       | ами, 1  | MC: 1 | 00     | -      | ?     | ×          |
|------------|--------|--------|---------|----------|------|-------|--------|----------------------------------------------|---------|---------|-------------|---------|-------|--------|--------|-------|------------|
| Чтен       | не     | Tru    | данн    | DIX: C   | Биты | 6     | Слова  | <u>і                                    </u> | 3am     | нсь     | n i         | Om      | равит | ь данн | ые ( Е | 2)    |            |
| 4<br>Nepei | іти по | адрес  | y (F5): | 000      | D    | Двоиг | unce 3 | +<br>начен                                   | ие выџ  | целенн  | ой яч<br>Гэ | eňioi : | 000   | 0:000  | 1:00   | 00:10 | •          |
| Kapia      | намя   | IH (FO | )-<br>  |          |      | 32-0H | ince a | Halol                                        | OBDE S  | начени  | 1e. 3       | .099-   | 12/9- | 13017  | 52 E   | 43    | -          |
| 0000       | 00     | 01     | 02      | 03       | 04   | 05    | 06     | 07                                           | 80      | 09      | AU          | 08      | 00    | 00     | OE     | UE    |            |
| 0010       | -      |        |         | <b>š</b> |      |       |        |                                              |         |         |             |         |       |        |        |       | the second |
| 0020       |        |        |         |          | 8    |       |        |                                              |         |         |             |         |       |        | _      |       |            |
|            |        |        |         |          |      |       |        |                                              |         |         |             |         |       |        |        |       |            |

или

| Г ВКЛ          | По      | pt. CC | )M1      | A    | дрес  | 247    | \$ П         | aysa n       | еред з | апрос  | ами, в       | ис: 10      | )0     | \$    | ?     | X                                                                                                    |
|----------------|---------|--------|----------|------|-------|--------|--------------|--------------|--------|--------|--------------|-------------|--------|-------|-------|----------------------------------------------------------------------------------------------------|
| Чтение         | Тш      | 1 данн | EIX: C   | Биты | r (*  | Слов   | Адрес I<br>а | лодчи<br>раш | ненно  | го уст | ройст<br>Опп | ва<br>равит | 5 данн | ые (Р | 2)    | T                                                                                                    |
| ۲<br>Перейти п | радрес  | y (F5) | 0000     | D    | Двоиг | чное з | +<br>нзчен   | <<br>ие вьџ  | целенн | юй яч  | ейюя :       | 0000        | 0:000  | )1:00 | 00:10 | 00                                                                                                    |
| Карта пам      | eni (Fo | ):<br> |          |      | 32-0H | пное а | налого       | DBOE 3       | начени | ie: 3  | .0994        | 2/94        | 5817   | 52 E  | -43   | -                                                                                                    |
| 00             | 01      | 02     | 03       | 04   | 05    | 06     | 07           | 80           | 09     | OA     | OB           | 0C          | OD     | OE    | OF    |                                                                                                    |
| 0000           |         |        | <b>.</b> |      |       |        |              |              |        |        | <u> </u>     |             |        |       |       |                                                                                                    |
| 0020           |         |        |          |      |       |        |              |              |        |        |              |             |        |       |       | Contraction of the local distribution of the local distribution of the |
|                |         |        |          |      |       |        |              |              |        |        |              |             |        |       |       |                                                                                                    |

3. Выбор и включение (открытие) последовательного порта, к которому подключен модуль.

| 1 DEVI     | По      | рт СС  | ALY .  | • A; | apec: | 1      | \$ П  | ауза п     | ередз  | апрос  | ами, м  | ac: 10 | ю     | •     | ?     | ×      |
|------------|---------|--------|--------|------|-------|--------|-------|------------|--------|--------|---------|--------|-------|-------|-------|--------|
| Чтенне     | Ти      | 1 данн | BIX: C | Биты | •     | Слова  |       | <u>3am</u> | сь     | Jje se | Om      | равити | данн  | ые (Р | 2)    | T      |
| 0000+002   | 8       |        |        |      |       |        | *     |            |        |        |         |        |       |       |       | ALC: N |
|            |         |        |        |      |       |        |       |            |        |        |         |        |       |       |       |        |
|            |         |        |        |      |       |        | •     |            |        |        |         |        |       |       |       |        |
| 4          |         |        |        |      |       |        | F     |            |        |        |         |        |       |       | 0     |        |
| Перейни по | радрес  | y (F5) | 0000   | D    | Двоиг | чное з | начен | ие выц     | еленн  | юй яч  | : 100 M | 0000   | 0:000 | 1:00  | 00:10 | 00     |
| Карта пам  | ann (F6 | ):     | -      |      | 32-бн | тное а | налог | 080e 31    | начени | ne: 3  | 6994    | 2794   | 5817  | 52 E  | -43   |        |
| 00         | 01      | 02     | 03     | 04   | 05    | 06     | 07    | 80         | 09     | OA     | OB      | OC     | OD    | OE    | OF    | -      |
| 0000       |         |        |        |      |       |        |       |            |        |        |         |        |       |       |       | - Anno |
| 0010       |         |        |        |      |       |        |       |            |        |        |         |        |       |       |       |        |
| 0020       |         |        |        |      |       |        |       |            |        |        |         |        |       | -     |       |        |
|            |         |        |        |      |       |        |       |            |        |        |         |        |       |       |       | 1.5    |

# Шаг № 12: Нажать на поле в строке "Порт" левой кнопкой мыши

# Шаг № 13: Выбрать элемент списка "СОМ1"

| 1                             | вкл.              | Пор           | T. CC | OMI ·    | A  | дрес:                    | I      | € п    | іауза п     | еред з | апрос  | ами, в   | мс: 10 | 10      | •                     | ?                                                                                                    | ×                            |
|-------------------------------|-------------------|---------------|-------|----------|----|--------------------------|--------|--------|-------------|--------|--------|----------|--------|---------|-----------------------|----------------------------------------------------------------------------------------------------|------------------------------|
| Чтен                          | не                | Tim           | A CC  | who have | пы | •                        | Слова  |        | Запь        | СЪ     |        | Om       | равити | данно   | ые (F                 | 2)                                                                                                    |                              |
| К                             | inu no            | адресу        | (F5)  | : 0000   | 3  | Двои                     | чное з | начена | <<br>ие вьџ | еленн  | ой яч  | eñixot : | 0000   | 000:000 | 1:00                  | 00:10                                                                                                    | +                            |
|                               |                   |               | F     |          |    | 32-би                    | тное а | налог  | 080e 3      | начена | 11e: 3 | .6994    | 12794  | 5817    | 52 E-                 | •43                                                                                                    |                              |
| Карта                         | памя              | m (F6)        |       |          |    | the second states in the | T      |        | 00          | 00     | 40     | 08       | 0C     | on      | OE                    | OF                                                                                                    | in                           |
| Карта                         | памя<br>00        | m (F6)        | 02    | 03       | 04 | 05                       | 06     | 07     | 08          | 69     | ~**    |          |        |         | and the second second | and the second second sec |                              |
| Карта                         | <b>памя</b><br>00 | тя (F6)<br>01 | 02    | 03       | 04 | 05                       | 06     | 07     | 08          | 09     |        |          |        |         |                       |                                                                                                    | VP-                          |
| Карта<br>0000<br>0010         | памя<br>00        | тн (F6)<br>01 | 02    | 03       | 04 | 05                       | 06     | 07     | 08          | 09     |        |          |        |         |                       |                                                                                                    | Manual Providence of the     |
| Карта<br>0000<br>0010<br>0020 | памя<br>00        | пи (F6)<br>01 | 02    | 03       | 04 | 05                       | 06     | 07     | 08          | 09     |        |          |        |         |                       |                                                                                                    | Manual Protect of Statements |

4. Включение опроса данных.

| 6 1                                                                                                    |                       | hr-Inst             | 121   | • A;  | apec:                | 1                      | ÷ п                   | ауза п                 | еред з                 | апрос                | сами, 1               | vic: 10                  | 00                  | •            | ?                  | X                                                                                                    |
|----------------------------------------------------------------------------------------------------|-----------------------|---------------------|-------|-------|----------------------|------------------------|-----------------------|------------------------|------------------------|----------------------|-----------------------|--------------------------|---------------------|--------------|--------------------|----------------------------------------------------------------------------------------------------|
| Чтен Вкли                                                                                                    | очить/                | выкли               | очить | связь | (F9)                 | Слова                  |                       | 3am                    | нсь                    | ()<br>Lines          | Om                    | равит                    | ь данн              | ые (Н        | 2)                 |                                                                                                    |
| 0000+002                                                                                                    | В                     |                     |       |       |                      |                        | *                     |                        |                        |                      |                       |                          |                     |              |                    | 4                                                                                                    |
|                                                                                                    |                       |                     |       |       |                      |                        |                       |                        |                        |                      |                       |                          |                     |              |                    |                                                                                                    |
|                                                                                                    |                       |                     |       |       |                      |                        | -                     |                        |                        |                      |                       |                          |                     |              |                    |                                                                                                    |
| 4                                                                                                    |                       |                     |       |       |                      |                        | t i                   | 1                      |                        |                      |                       |                          |                     |              |                    |                                                                                                    |
| the second second second second second second second second second second second second second second second se |                       |                     |       |       |                      |                        |                       |                        |                        |                      |                       | The second second second | and the second day  |              |                    | Concession of the local division of the local division of the loca |
| Перейти по                                                                                                    | адрес                 | y (F5):             | 0000  | )     | Двоит                | чное з                 | начен                 | ие выц                 | целенн                 | ой яч                | ейки :                | 0000                     | 0:000               | 1:00         | 00:1               | 000                                                                                                    |
| Перейти по<br>Карта памя                                                                                        | адрес<br>mi (F6       | y (F5):<br>):       | 0000  | )     | Двоит<br>32-би       | чное з<br>тное а       | начен<br>налого       | ие выц<br>овое за      | целенн<br>начени       | ой яч<br>1e: 3       | ейки :<br>.6994       | 2794                     | 5817                | 1:00         | 00:1<br>-43        | 000                                                                                                    |
| Перейти по<br>Карта памя<br>00                                                                                  | адрес<br>пи (F6       | y (F5):<br>):<br>02 | 0000  | 04    | Двоит<br>32-би<br>05 | чное з<br>тное а<br>06 | начен<br>налого<br>07 | ие выц<br>овое з<br>08 | целенн<br>начени<br>09 | ой яч<br>1е: 3<br>0А | ейки:<br>.6994<br>0В  | 0000<br>2794<br>0C       | 0:000<br>5817       | 1:00<br>52 E | 00:1<br>-43<br>0F  | 000                                                                                                    |
| Перейти по<br>Карта памя<br>00                                                                                  | адрес<br>пі (F6<br>01 | y (F5):<br>):<br>02 | 0000  | 04    | Двон<br>32-би<br>05  | чное з<br>тное а<br>06 | начен<br>налого<br>07 | ие выц<br>овое з<br>08 | целенн<br>начени<br>09 | ойяч<br>1е: 3<br>0А  | ейки :<br>.6994<br>0В | 0000<br>2794<br>0C       | 0:000<br>5817<br>0D | 1:00<br>52 E | 00:1<br>-43<br>_0F | 000                                                                                                    |
| Перейти по<br>Карта памя<br>00<br>0000<br>0010                                                                  | адрес<br>mi (F6<br>01 | y (F5):<br>):<br>02 | 0000  | 04    | Двон<br>32-би<br>05  | чное з<br>пное а<br>06 | начен<br>налого<br>07 | ие выц<br>овое з<br>08 | целенн<br>начени<br>09 | ойяч<br>1е: 3<br>0А  | ейки :<br>.6994<br>0В | 0000<br>2794<br>0C       | 0:000<br>5817<br>0D | 1:00<br>52 E | 00:1<br>-43<br>0F  | 000                                                                                                    |
| Перейни по<br>Карта памя<br>00<br>0000<br>0010<br>0020                                                          | адрес<br>пі (F6<br>01 | y (F5):<br>):<br>02 | 0000  | 04    | Двон<br>32-би<br>05  | чное з<br>тное а<br>06 | начен<br>налого<br>07 | ие выц<br>овое з<br>08 | целенн<br>начени<br>09 | ойяч<br>1е: 3<br>0А  | ейки:<br>.6994<br>0В  | 0000<br>2794<br>0C       | 0:000<br>5817<br>0D | 01:00        | 00:1<br>-43<br>0F  | 000                                                                                                    |

Шаг № 14: Установить флажок около надписи "ВКЛ." левой кнопкой мыши

Шаг № 15: После активации опроса - появились данные в области данных. Идентификационные данные (номер версии) модуля выведены в четвертой ячейке ModBus регистров (выделена цветом).

| )           |
|-------------|
|             |
| ):1000<br>3 |
| OF          |
| 000         |
| 000         |
|             |
| 4           |

# Приложение Д (обязательное)

# Метрологические характеристики контроллеров программируемых логических Ария

| Таблица Д.1 – Метрологические характеристики                                                                                                    |                                                          |  |  |  |  |  |
|----------------------------------------------------------------------------------------------------|----------------------------------------------------------|--|--|--|--|--|
| Наименование характеристики                                                                                                    | Значение                                                 |  |  |  |  |  |
| Контроллеры Ария ver.4.5. АВПЮ.426441.358-                                                                                                    | 10                                                       |  |  |  |  |  |
| Количество аналоговых входов                                                                                                    | 4                                                        |  |  |  |  |  |
| Диапазон измерений силы постоянного электрического тока, мА                                                                                                    | от 4 до 20                                               |  |  |  |  |  |
| Пределы допускаемой основной приведённой (к диапазону<br>измерений) погрешности измерения силы постоянного<br>электрического тока в диапазоне температуры окружающей<br>среды от +15 до +25 °C, %                                             | ±0,1                                                     |  |  |  |  |  |
| Пределы допускаемой приведённой (к диапазону измерений) погрешности измерения силы постоянного электрического тока в рабочих условиях эксплуатации, %                                                                                         | ±0,15                                                    |  |  |  |  |  |
| Модули AI (регистрационный № 88604-23)                                                                                                    |                                                          |  |  |  |  |  |
| Диапазон измерений входного аналогового сигнала тока, мА                                                                                                    | от 4 до 20                                               |  |  |  |  |  |
| Пределы допускаемой приведённой погрешности аналого-<br>цифрового преобразования, % от диапазона измерений                                                                                                    | ±0,1                                                     |  |  |  |  |  |
| Модули DI/DO-16 версии 4.1.АПВЮ.426441.360-04                                                                                                    |                                                          |  |  |  |  |  |
| Диапазон измерений частоты следования электрических<br>импульсов, Гц                                                                                                    | от 1 до 1000                                             |  |  |  |  |  |
| Пределы допускаемой относительной погрешности измерения частоты следования электрических импульсов, %                                                                                                    | ±1                                                       |  |  |  |  |  |
| Диапазон измерения количества электрических импульсов,<br>имп.                                                                                                    | от 0 до 65534                                            |  |  |  |  |  |
| Пределы допускаемой абсолютной погрешности измерения количества электрических импульсов, имп.                                                                                                    | ±1                                                       |  |  |  |  |  |
| Модули автоматики серии NL (регистрационный № 75710-19                                                                                                    | 9), мод. NLS-8TI                                         |  |  |  |  |  |
| Диапазоны измерений напряжения постоянного тока                                                                                                    | ±2,5 В<br>±1 В<br>±500 мВ<br>±100 мВ<br>±50 мВ<br>±15 мВ |  |  |  |  |  |
| Пределы допускаемой основной приведенной к верхней<br>границе диапазона измерений погрешности измерений<br>напряжения постоянного тока, %                                                                                                    | ±0,05                                                    |  |  |  |  |  |
| Пределы допускаемой дополнительной приведённой к<br>диапазону измерений погрешности измерений напряжения<br>постоянного тока, вызванной изменением температуры<br>окружающей среды в пределах рабочих условий измерений на<br>каждые 10 °C, % | ±0,025                                                   |  |  |  |  |  |

Продолжение таблицы Д.1

| Наименование характеристики                                                                                                    | Значение                                                                                                    |
|----------------------------------------------------------------------------------------------------|----------------------------------------------------------------------------------------------------|
| Диапазоны измерений температуры от термопар по ГОСТ Р<br>8.585-2001 типа. °C: <sup>1)</sup>                                                                                                    |                                                                                                    |
| - K<br>- J<br>- B<br>- L<br>- E<br>- S                                                                                                    | от -100 до +1000<br>от -210 до +1200<br>от +100 до +1820<br>от -100 до +800<br>от -100 до +1000<br>от +500 до +1750<br>от +500 до +1750 |
| - N                                                                                                    | от -100 до +1300                                                                                                    |
| - I<br>Пределы допускаемой основной абсолютной погрешности<br>измерений температуры от термопар по ГОСТ Р 8.585-2001                                                                                                    | от -100 до +400                                                                                                    |
| - K<br>- J<br>- B<br>- L<br>- E<br>- S<br>- R<br>- N<br>- T                                                                                                    |                                                                                                    |
| Пределы допускаемой дополнительной абсолютной погрешности измерений температуры от термопар, вызванной изменением температуры окружающей среды в пределах рабочих условий измерений на каждые 10 °C, °C                                                          | ±1                                                                                                    |
| Пределы допускаемой дополнительной абсолютной погрешности измерений температуры от термопар, вызванной погрешностью холодного спая, °С                                                                                                    | ±1                                                                                                    |
| Модули автоматики серии NL (регистрационный № 75710-19)                                                                                                    | , мод. NLS-4RTD                                                                                                    |
| Диапазон измерений сопротивления постоянному току, Ом                                                                                                    | от 0 до 3137                                                                                                    |
| Пределы допускаемой основной приведенной к верхней<br>границе диапазона измерений погрешности измерений<br>сопротивления постоянному току, %                                                                                                    | ±0,1                                                                                                    |
| Пределы допускаемой дополнительной приведённой к<br>верхней границе диапазона измерений погрешности<br>измерений сопротивления постоянному току, вызванной<br>изменением температуры окружающей среды в пределах<br>рабочих условий измерений на каждые 10 °C, % | ±0,05                                                                                                    |

Продолжение таблицы Д.1

| Наименование характеристики                                                                                                    | Значение                                                        |
|----------------------------------------------------------------------------------------------------|-----------------------------------------------------------------|
| Диапазоны измерений температуры от<br>термопреобразователей сопротивления по ГОСТ 6651-2009,<br>°С.                                                                                                    |                                                                 |
| - Pt100 с температурным коэффициентом α=0,00385 °C <sup>-1</sup>                                                                                                    | от -100 до +100<br>от 0 до +100<br>от 0 до +200<br>от 0 до +600 |
| - Pt1000 с температурным коэффициентом α=0,00385 °C <sup>-1</sup>                                                                                                    | от -200 до +600                                                 |
| - 100П с температурным коэффициентом α=0,00391 ºC⁻¹                                                                                                    | от -100 до +100<br>от 0 до +100<br>от 0 до +200<br>от 0 до 600  |
| - 120H с температурным коэффициентом α=0,00617 °C <sup>-1</sup>                                                                                                    | от -60 до +100<br>от 0 до +100                                  |
| - 50M с температурным коэффициентом α=0,00428 °C <sup>-1</sup>                                                                                                    | от -200 до +200                                                 |
| Пределы допускаемой основной приведённой к диапазону<br>измерений погрешности измерений температуры от<br>термопреобразователей сопротивления по ГОСТ 6651-2009,<br>%:<br>- Pt100<br>- Pt1000<br>- 100П<br>- 120H<br>- 50M                                           | ±0,2                                                            |
| Пределы допускаемой дополнительной приведённой к<br>диапазону измерений погрешности измерений температуры от<br>термопреобразователей сопротивления, вызванной<br>изменением температуры окружающей среды в пределах<br>рабочих условий измерений на каждые 10 °C, % | ±0,1                                                            |
| Модули автоматики серии NL (регистрационный № 75710-19                                                                                                    | ), мод. NLS-4AO                                                 |
| Диапазоны преобразований напряжения постоянного тока, В                                                                                                    | от -10 до +10<br>от 0 до +10<br>от 0 до +5<br>от -5 до +5       |

Продолжение таблицы Д.1

| Наименование характеристики                                                                                                    | Значение                                                                                                    |
|----------------------------------------------------------------------------------------------------|----------------------------------------------------------------------------------------------------|
| Пределы допускаемой основной приведенной к верхней<br>границе диапазона преобразований погрешности<br>преобразований напряжения постоянного тока, %                                                                                                    | ±0,1                                                                                                    |
| Пределы допускаемой дополнительной приведённой к<br>диапазону преобразований погрешности преобразований<br>напряжения постоянного тока, вызванной изменением<br>температуры окружающей среды в пределах рабочих условий<br>измерений на каждые 10 °С, % | ±0,05                                                                                                    |
| Диапазон преобразований силы постоянного тока, мА                                                                                                    | от 0 до 20<br>от 4 до 20                                                                                                    |
| Предел допускаемой основной приведенной к верхней<br>границе диапазона преобразований погрешности<br>преобразований силы постоянного тока, %                                                                                                    | ±0,1                                                                                                    |
| Пределы допускаемой дополнительной приведённой к<br>диапазону преобразований погрешности преобразований силы<br>постоянного тока, вызванной изменением температуры<br>окружающей среды в пределах рабочих условий измерений на<br>каждые 10 °C, %       | ±0,05                                                                                                    |
| Пределы допускаемой дополнительной погрешности<br>приведённой к диапазону преобразований напряжения<br>постоянного тока (силы постоянного тока), вызванной<br>изменением электрического сопротивления постоянному току<br>нагрузки, %                   | ±0,05                                                                                                    |
| Пределы допускаемого значения нестабильности выходного постоянного тока (силы постоянного тока) за 8 часов, %                                                                                                    | ±0,05                                                                                                    |
| Модули автоматики серии NL (регистрационный № 75710-19                                                                                                    | 9), мод. NLS-4C                                                                                                    |
| Параметры входных импульсных сигналов:<br>- диапазон амплитудных значений, В<br>- длительность импульсных сигналов, мкс, не менее<br>- частота спелования импульсов. Гш. не более                                                                       | от 0,8 до 32<br>5<br>от 10 до 300000                                                                                                    |
| Диапазон измерений частоты следования импульсов, Гц                                                                                                    | от 10 до 25000<br>от 10 до 300000                                                                                                    |
| Пределы допускаемой основной относительной погрешности<br>измерений частоты следования импульсов, %                                                                                                    | $\pm \left(0,0002 + \frac{1}{f^*T}\right)^{*100\%},$<br>где f - измеряемая<br>частота, Гц;<br>T — время<br>счета импульсов<br>(1 с или 0,1 с.) |
| Пределы допускаемой дополнительной относительной погрешности измерений частоты следования импульсов, вызванной изменением температуры окружающей среды в пределах рабочих условий измерений на каждые 10 °C, %                                          | $ \begin{array}{r} \pm \left(0,0004 + \frac{2}{f^*T}\right)^* 100\%, \\ \ \ \ \ \ \ \ \ \ \ \ \ \ \ \ \ \ \ $                                  |
| Диапазон температур указан при температуре холодного спая                                                                                                    | 10-0                                                                                                    |